# amasty

For more details see how Google Map extension works.

# **Guide for Google Map for Magento 2**

Provide customers with the complete information about your store location by adding the free Magento 2 Google Map to the 'Contact us' and other CMS pages. Customize the map, make it informative, and enhance the user experience in your Magento 2 store.

- No coding skills needed
- Add the Google Map to the 'Contact us' page
- Equip any CMS-page with the Google Map
- Set the map position
- Configure the map look and size

## **Extension Configuration**

To configure the extension, please go to Stores  $\rightarrow$  Configuration  $\rightarrow$  Amasty Extensions  $\rightarrow$  Google Map and navigate to the General Settings section.

| Google API Key<br>[store view]       AlzaSyAAe26EWCPEWHtLBI5i46nFm5mHly2_yN4         You can generate the site key here.         Allow Map Dragging<br>[store view]       Yes<br>Set 'No' to prevent a map from being dragged.         Zoom<br>[store view]       22       © Use system                                                                                                    |           |
|----------------------------------------------------------------------------------------------------|-----------|
| Allow Map Dragging<br>[store view] Yes  Set 'No' to prevent a map from being dragged. 22 Use sys                                                                                                    |           |
| Zoom 22 Use sys                                                                                                    |           |
| The initial resolution at which a map will be displayed.                                                                                                    | tem value |
| Map Type<br>[store view]     Roadmap <ul> <li>Type of Google Map display.</li> <li>Type of Google Map display.</li> <li>Type of Google</li></ul> |           |
| Width<br>[store view]     20%     Image: Use system       The width of the map block (CSS length).     Image: Use system                                                                                                    | tem value |
| Height<br>[store view] 200px                                                                                                    | tem value |
| Google Map Position<br>[store view] Bottom The position of the Google Map on the 'Contact Us' page.<br>You can use the Google Map widget to display the map on any page of your store. More details you can                                                                                                    |           |
| Enable Map Block Wrapping<br>[store view] Yes  Set 'No' to disable the map block wrapping with the page content                                                                                                    |           |

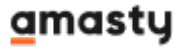

Enable the Module — set Yes to enable the module or No to disable it;

**Google API Key** — fill in the Google API key. This field is mandatory, so please follow this guide to get a key;

Allow Map Dragging — enable this option to let customers drag the map and navigate through it;

**Zoom** — define the default map scale. The more the value the closer the more detailed the map will be;

Map Type — select the map type between roadmap, satellite, hybrid, or terrain;

Width — specify the map width using the CSS-length (px, pt, em, ex, % are allowed);

Height — specify the map height using the CSS-length (px, pt, em, ex, % are allowed);

Please make sure to specify the correct value (px, pt, em, ex, %) after the numbers.

**Google Map Position** — choose the Google Map position (top or bottom of the 'Contact us' page) or enable the map only as a widget;

**Enable Map Block Wrapping** — enable this option to allow the map block wrapping with the page content.

Next, please expand the Location Marker Coordinates section.

Location Marker Coordinates

You can fill in the latitude and longitude manually using this manual.

| Marker Address           | Dzyrzhinskaga 104, Minsk, Belarus                                                                                     |
|--------------------------|----------------------------------------------------------------------------------------------------|
| Errore wew]              | Location on a map and the marker's title.                                                                             |
| AutoFill                 | Request Latitude & Longitude from Google                                                                              |
| [store view]             | Automatically fill in the latitude and longitude values based on the 'Marker Address' and 'Google API<br>Key' fields. |
| Latitude<br>[store view] | 53.8618602                                                                                                    |
| Longitude                | 27.4803472                                                                                                    |

**Marker Address** — fill in the full store address and hit the **Request Latitude and Longitude from Google** to automatically fill in the latitude and longitude values.

Please make sure that you completed the Marker Address and Google API Key fields.

Latitude — manually set the latitude value;

**Longitude** — manually set the longitude value.

#### <u>a</u>masty

## Google Map as a Widget

#### Adding Widget to CMS-pages

With the module, you can add Google Map to any CMS-page as a widget

Please go to **Content** → **Pages** and select the page where you want to add a map. Then, expand the **Content** section. Hit the **Show/Hide Editor** button to display the editor and select the **Insert Widget** option from the toolbar.

| Widget             |                               |
|--------------------|-------------------------------|
| Widget Type 🔺      | Amasty Google Map  Google Map |
| Widget Options     |                               |
| Title for Marker   |                               |
| Map Width          |                               |
| Map Height         |                               |
| Мар Туре           | Roadmap 👻                     |
| Zoom               |                               |
| Latitude           |                               |
| Longitude          |                               |
| Allow Map Dragging | No 🔻                          |

From the Widget Type dropdown menu select the **Amasty Google Map** widget.

Next, you can click the Insert Widget button to use the default Google Map configuration from the General Settings or set up a separate map configuration.

#### amasty

In case you want to add an individual Google Map for one of the store pages please fill in all the fields below:

Title for Marker — information you want to display on the marker;

**Map Width** — specify the individual map width;

Map Height — specify the individual map height;

**Map Type** — define the individual map type;

**Zoom** — specify the individual zoom level;

- Latitude set the latitude value;
- Longitude set the longitude value;

Allow Map Dragging — enable or disable the ability to drag the map.

Click the **Insert Widget** button when you're finished the configuration.

#### Adding Title to the Map Block

If you need to add a title to your Google Map blog please do the following:

Navigate to **Content**  $\rightarrow$  **Pages** and select the page where you want to add a title to the map. Then, expand the **Content** section. Hit the **Show/Hide Editor** button to display the WYSIWYG editor.

Fill in the desired title above the Google Map widget. Then, select the text and choose the format, for example **Heading 2**.

| Show / Hide Editor                                                                                                    |                                                                         |                                                                                                    |
|----------------------------------------------------------------------------------------------------|-------------------------------------------------------------------------|----------------------------------------------------------------------------------------------------|
| Image: Image: Image | Heading 2 - Font Fami<br>Format<br>Paragraph<br>Address<br>Preformatted | ily ▼ Font Size ▼<br>20 HTTL A ▼ 452 ▼<br>■ ▶11 114 □                                                                          |
| With more than 230 stores spanning 43 states and growin<br>At Luma, wellness is a way of life. We don't believe age,<br>We differentiate ourselves through a combination of unique<br>selections serve amateur practitioners and professional at                                                                                                    | Heading 1<br>Heading 2<br>Heading and styles me<br>hletes alike.        | cognized active wear manufacturer and<br>ine you, only your ambition and desire fo<br>rged with unequaled standards of quality |
| Contact Luma<br>Customer Service<br>Luma Privacy Policy<br>Shop Luma                                                                                                    |                                                                         |                                                                                                    |
| Re magento widget                                                                                                    |                                                                         |                                                                                                    |

If you do not use the WYSIWYG editor, please fill in the title above the Google Map widget tags. Take a look at the example below:

| Show / Hide Editor                                                                                                    | Insert Widget                                                                                                    | Insert Image                                                                                                    | Insert Variable                                                                                                    |                                                                                                    |
|----------------------------------------------------------------------------------------------------|----------------------------------------------------------------------------------------------------|----------------------------------------------------------------------------------------------------|----------------------------------------------------------------------------------------------------|----------------------------------------------------------------------------------------------------|
| Show / Hide Editor                                                                                                    | Insert Widget<br>mportant">With more<br>lifestyles – and<br>a way of life. We down<br>selves through a com-<br>unities and our select<br>arcontact"}}">Contact<br>="contact"}}">Contact<br>="customer-service"}}"<br>="privacy-policy"}}">Lu<br>=""}}">Shop Luma | Insert Image<br>e than 230 stores sp<br>ad it goes way beyor<br>a't believe ag<br>abination of unique<br>ions serve amateur<br>padding: 0;"><br>Luma<br>">Customer Service<br>uma Privacy Policy<<br>> | Insert Variable<br>panning 43 states and<br>nd apparel.<br>ge, gender or past action<br>designs and styles me<br>practitioners and prof<br> | growing, Luma is a nationally recognized<br>ons define you, only your ambition and d<br>erged with unequaled standards of qualit<br>fessional athletes alike. |
| <h2>Google Map Title&lt;<br/>{{widget type="Amage: space of the space of the space of t</h2> | / <mark>h2&gt;</mark><br>sty\GoogleMap\Block                                                                                                    | (\Map" marker_title                                                                                                    | ="Luma Store" map_ty                                                                                                    | /pe="roadmap" draggable="1"}}                                                                                                    |

#### Adding Widget to Layout

Google Map for Magento 2 enables you to add the widget to any layout without a reference to any specific page.

#### Settings

| Type \star     | Amasty Google Map | • |
|----------------|-------------------|---|
| Design Theme 🔺 | Magento Luma 🔻    |   |
|                | Continue          |   |

Please go to **Content** → **Widgets** and hit the **Add Widget** button.

Type — select the <u>Amasty Google Map</u> widget;

 $\ensuremath{\text{Design Theme}}$  — choose the required layout where you want to apply the widget to.

Click **Continue** when everything is set.

| roperties<br>Type                                                                                                    | Amasty Google Map                                                                                                    | *                                                                                                    |                                                                                                    |
|----------------------------------------------------------------------------------------------------|----------------------------------------------------------------------------------------------------|----------------------------------------------------------------------------------------------------|----------------------------------------------------------------------------------------------------|
| esign Package/Theme                                                                                                    | Magento Luma 👻                                                                                                    |                                                                                                    |                                                                                                    |
| Widget Title 🔹                                                                                                    | Google Map                                                                                                    |                                                                                                    |                                                                                                    |
| Assign to Store Views *                                                                                                    | All Store Views<br>Main Website<br>Main Website Store<br>Default Store View                                                                                                    | 0                                                                                                    |                                                                                                    |
| Please Select Categories Anchor Categories Non-Anchor Categories Products All Product Types Simple Product Bundle Product Downloadable Product Grouped Product Configurable Product | s                                                                                                    | e<br>he same container                                                                                                    |                                                                                                    |
| Generic Pages<br>All Pages<br>Specified Page<br>Page Lavouts                                                                                                    |                                                                                                    |                                                                                                    |                                                                                                    |
|                                                                                                    | Type  Type  sign Package/Theme  Widget Title *  Assign to Store Views *  Assign to Store Views *  Product Store Views Anthor Categories Non-Anchor Categories Non-Anchor Categories All Product Types Simple Product Bundle Product Bundle Product Bundle Product Grouped Product Configurable Product Generic Page All Page Specified Page Product Specified Page Specified Page Specified | Type Amasty Google Map  Sign Package/Theme Magento Luma  Widget Title * Google Map  Widget Title * Google Map  Assign to Store Views * All Store Views  Main Website Main Website Main Website Store Default Store View  Product Store Categories Anthor Categories Non-Anchor Categories Non-Anchor Categories Anthor Categories Anthor Categor | Type Amasty Google Map   Sign Package/Theme Magento Luma  Widget Title Google Map  Assign to Store Views  Main Website Main Website Main Website Default Store View  Product Store View  Product Store View  Product Types Simple Product Grouped Product Grouped Product Grou |

amasty

Then, fill in the Widget Title, define the Store View, and specify the Sort Order.

Finally, you need to hit the **Add Layout Update button** and select the appropriate place for the Google Map widget.

Find out how to install the Google Map extension via Composer.

From: https://amasty.com/docs/ - Amasty Extensions FAQ

Permanent link: https://amasty.com/docs/doku.php?id=magento\_2:google\_map

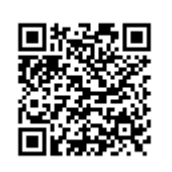

Last update: 2020/07/16 06:18